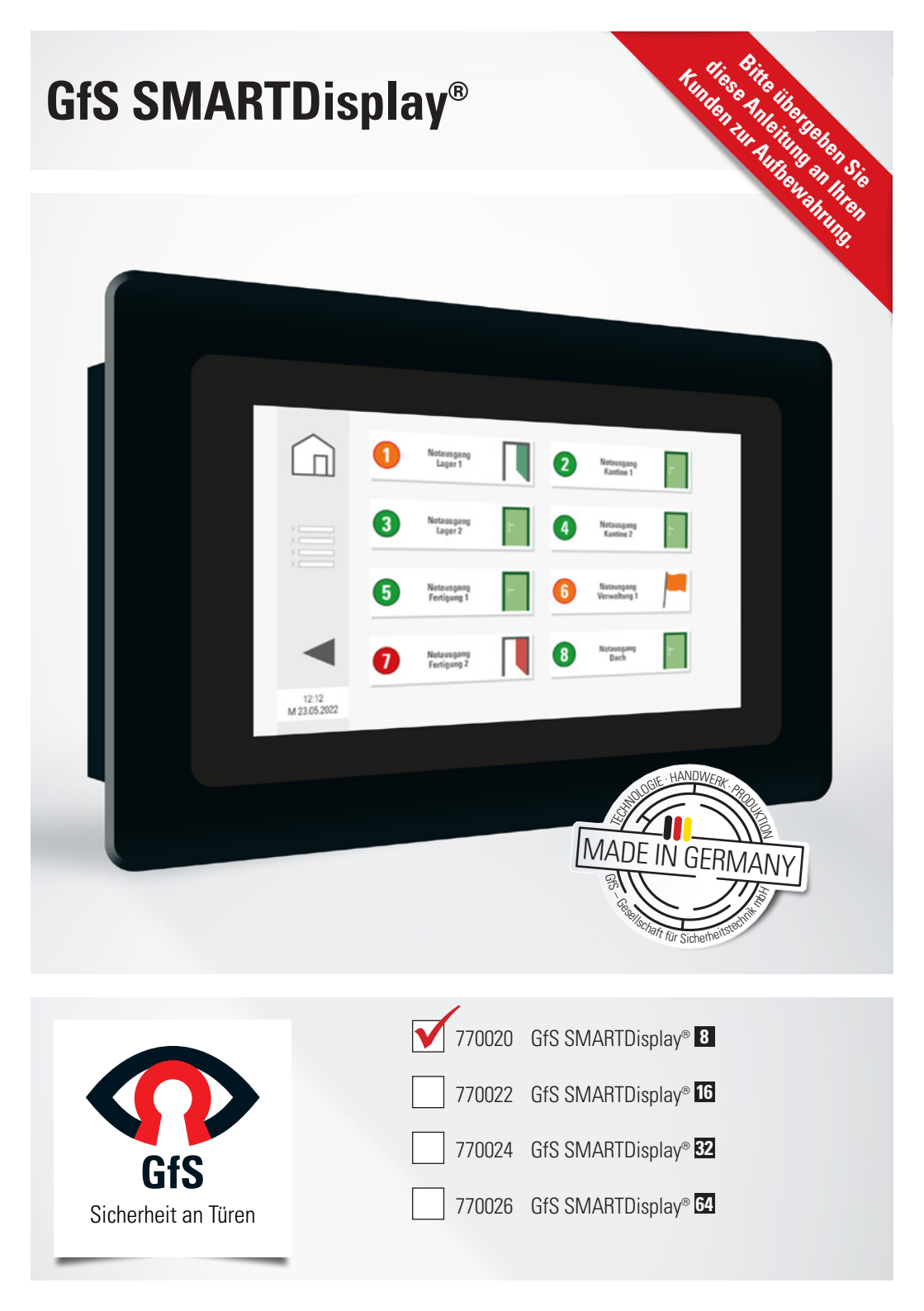

#### PRODUKTBESCHREIBUNG

Das GfS SMARTDisplay<sup>®</sup> dient der Überwachung von Fluchtwegtüren und -fenstern. Auf dem berührungsempfindlichen Anzeigepaneel werden Notöffnung und Sabotage von Fluchtwegsicherungslösungen wie z. B. dem GfS EH-Türwächter, Tagalarmgeräten und elektrischen Türverriegelungen angezeigt und dokumentiert. Über eine Eingabemaske kann der Standort der Tür und der ggf. erforderlichen Intervention präzise beschrieben werden. Das codegeschützte GfS SMARTDisplay<sup>®</sup> verfügt über einen akustischen Alarm, der nach dem quittieren des Alarms am Bildschirm erlischt.

Für die volle Funktionsfähigkeit und zur Erhaltung aller Sicherheits- und Qualitätsmerkmale des GfS SMARTDisplay<sup>®</sup> sind die Vorgaben dieser Anleitung einzuhalten:

Bevor Sie das Gerät anschließen und bedienen, lesen Sie bitte die Bedienungsanleitung sorgfältig.

- Elektrische Installation darf nur von einem zugelassenen Elektrofachbetrieb durchgeführt werden.
- Vor dem Öffnen des Gerätes ist die Netzzuleitung spannungsfrei zu schalten
- Setzen Sie nicht funktionierende Geräte sicher außer Betrieb (Netz abschalten) und lassen Sie Reparaturen nur vom Hersteller durchführen.
- Verwenden Sie das Gerät nur bestimmungsgemäß entsprechend nachfolgender Anleitung.

# Diese Anleitung nach der Montage an den Betreiber weitergeben.

#### **ANSCHLUSSPLATINE**

#### **TECHNISCHE DATEN**

#### Netzteil

| Leistung        | 12 W       |
|-----------------|------------|
| Output          | 12 V/D0    |
| Strom           | 1 A        |
| Überlastschutz  | ja         |
| Kabelkennzeichr | nung       |
|                 | $\oplus$   |
|                 | $\bigcirc$ |

#### Entsorgungshinweis

Entsorgen Sie das Altgerät über eine Sammelstelle für Elektronikschrott oder über Ihren Fachhändler. Entsorgen Sie das Verpackungsmaterial in die Sammelbehälter für Pappe, Papier und Kunststoffe. Altgeräte dürfen nicht mit dem Hausmüll entsorgt werden.

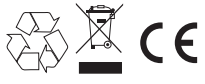

#### Gewährleistung

Innerhalb der gesetzlichen Garantiezeit beseitigen wir unentgeltlich die Mängel des Gerätes, die auf Material- oder Herstellungsfehlern beruhen, durch Reparatur oder Umtausch. Die Garantie erlischt bei Fremdeingriff.

#### Kundendienst

Sollten trotz sachgerechter Handhabung Störungen auftreten oder wurde das Gerät beschädigt, wenden Sie sich bitte an Ihren Lieferanten

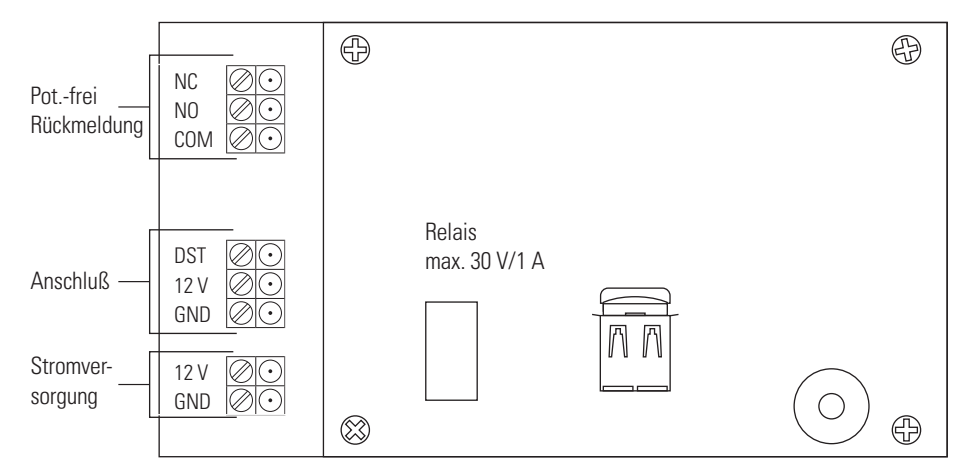

# PRODUKTBESCHREIBUNG

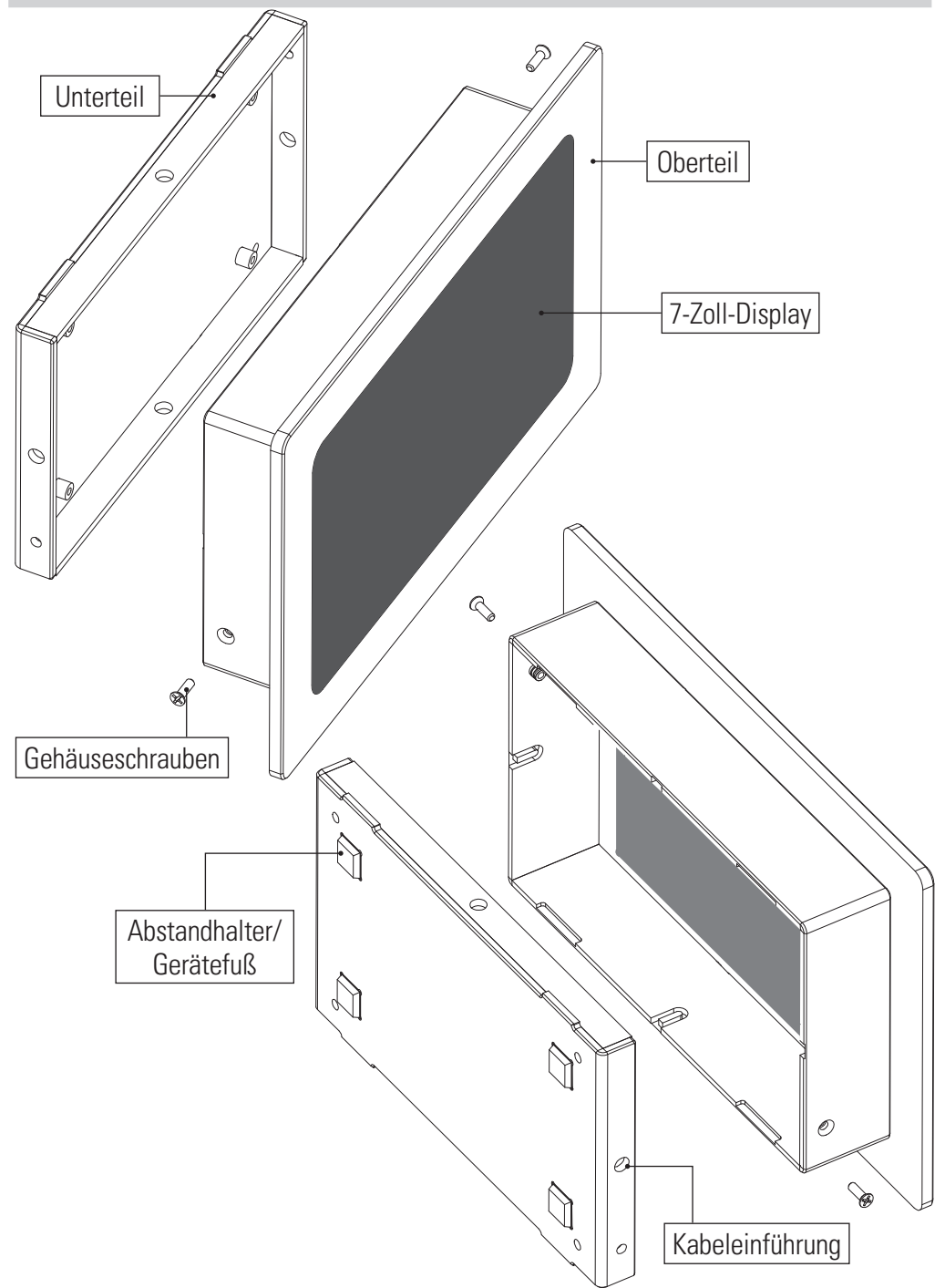

# ABMESSUNGEN

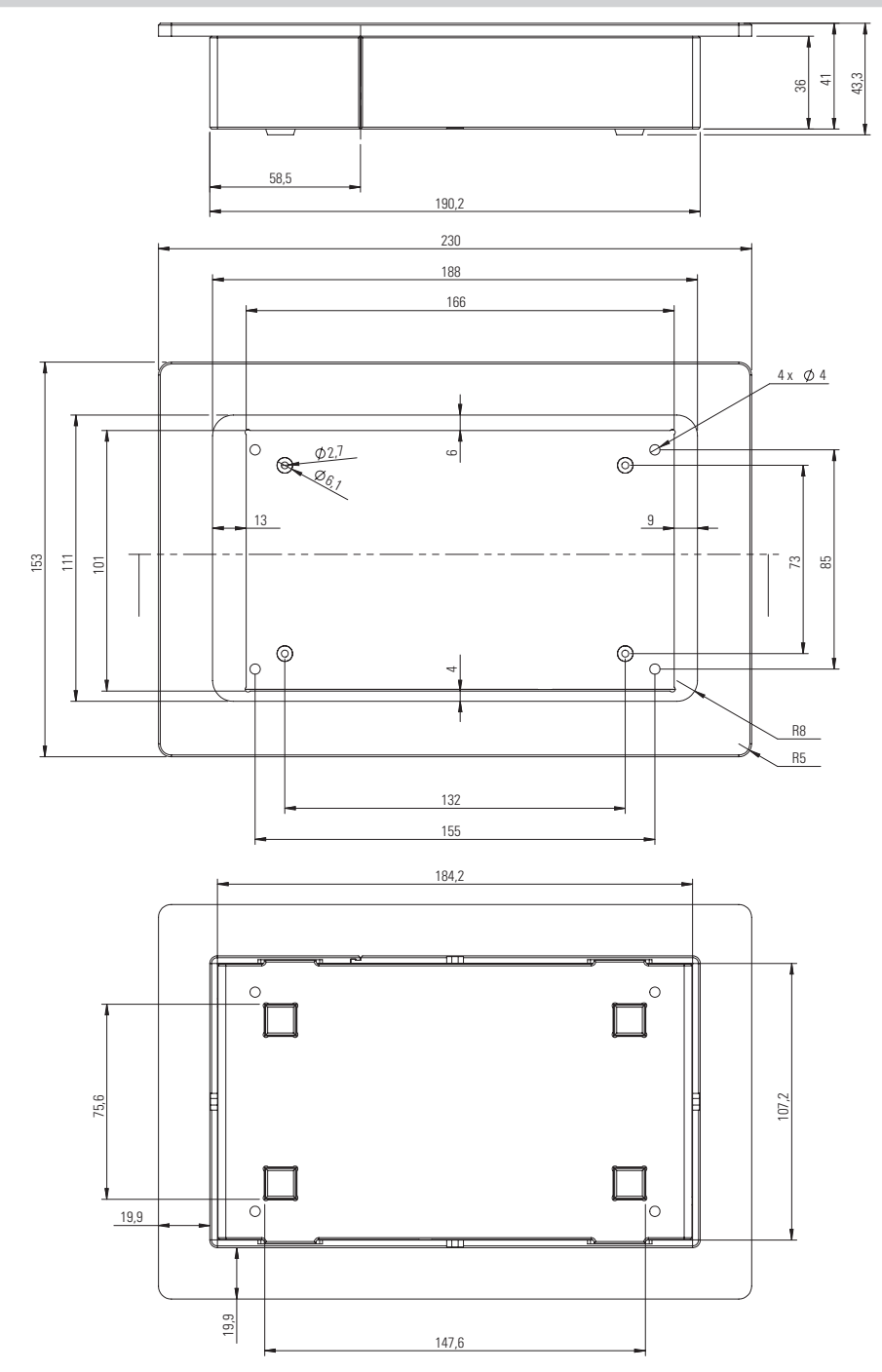

#### **ANSCHLUSS STERNFÖRMIG VERDRAHTET**

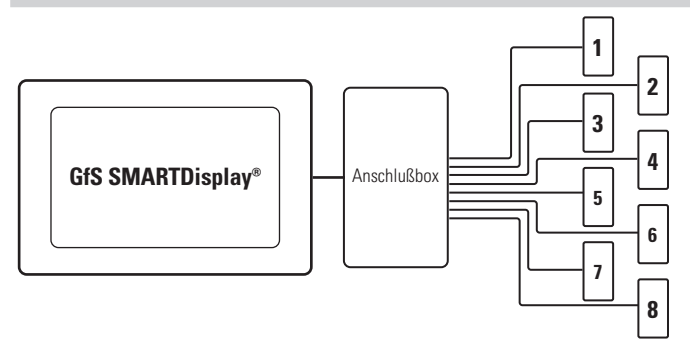

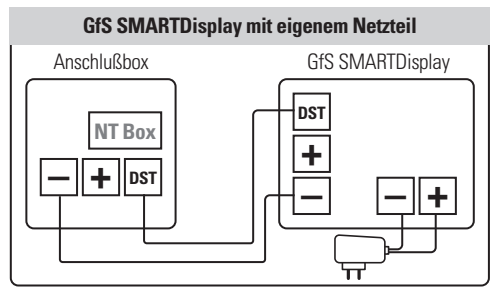

ACHTUNG! Die maximale Anzahl der versorgbaren Geräte durch das Netzteil in der Anschlußbox liegt bei 16 Geräten. Bitte beachten Sie die besonderen Anschlußvorschriften bei

# GfS SMARTDisplay ohne eigenes Netzteil Anschlußbox GfS SMARTDisplay UNT Box H DST H DST

Verwendung von externen Netzteilen bei Einsatz von mehr als 16 Geräten. Bitte lesen Sie die Installationsanleitung der GfS Anschlußbox Art.-Nr.: 771457

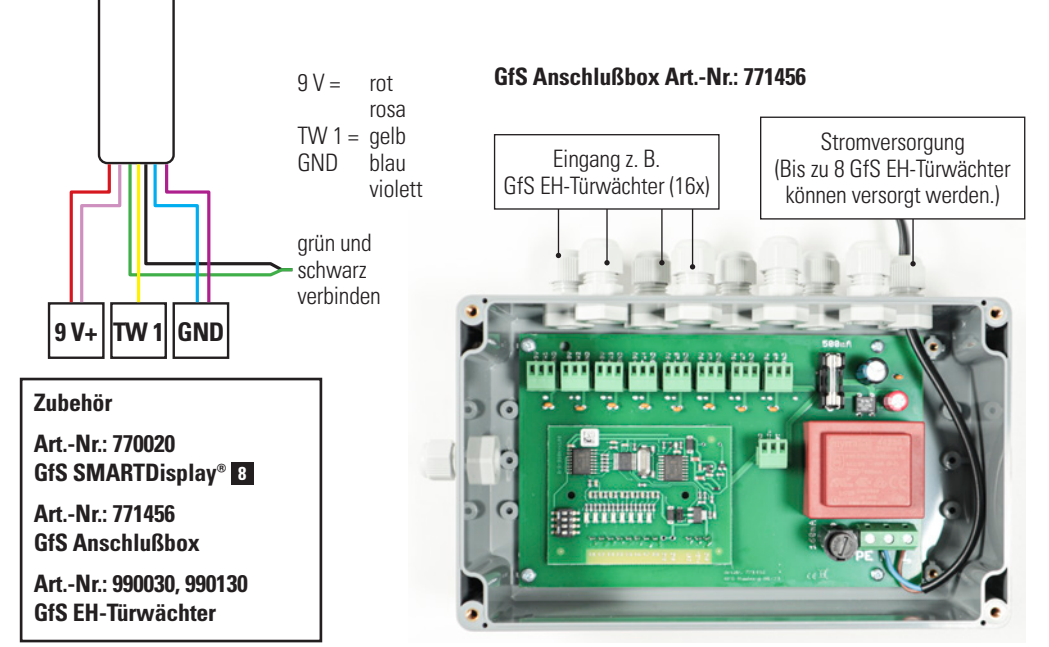

#### **ANSCHLUSS BUS**

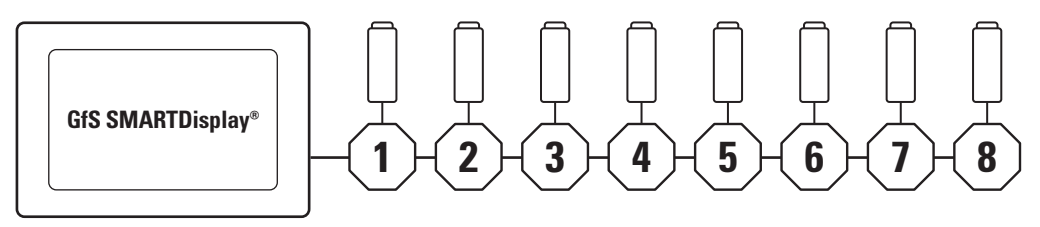

#### GfS BUS-Schnittstelle Art.-Nr.: 770012

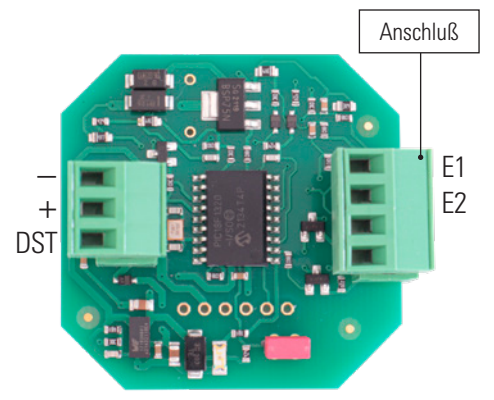

Jumper gesteckt:

Jumper entfernt

E 1 reagiert auf Öffner, E 2 reagiert auf Schließer (Alarm wenn E 1 offen, blinken, wenn E 2 geschlossen) E 1 reagiert auf Schließer, E 2 reagiert auf Öffner (Alarm wenn E 1 geschlossen, blinken, wenn E 2 offen)

**Einrichtung:** Die BUS-Schnittstellen sind numeriert und die Nummern sind auf dem Bauteil verzeichnet. Es ist empfohlen, die BUS-Module in aufsteigender Numerierung einzubauen, da dies bei der Installation hilfreich ist. Nach der Installation haben die Nummern jedoch keine Bedeutung mehr, aber es ist ratsam, sich die Standorte für spätere Erweiterungen oder Veränderungen zu notieren. **Nachrüstung:** Es können weitere BUS-Schnittstellen angeschlossen werden. Wenn mehrere Module zeitgleich nachgerüstet werden, sollte auch hier die aufsteigende Numerierung berücksichtigt werden. Wenn die BUS-Module einzeln nacheinander in Betrieb genommen werden, ist die Nummerierung irrelevant. Das System erkennt automatisch die niedrigste verfügbare Nummer und weist sie dem neuen Interface zu.

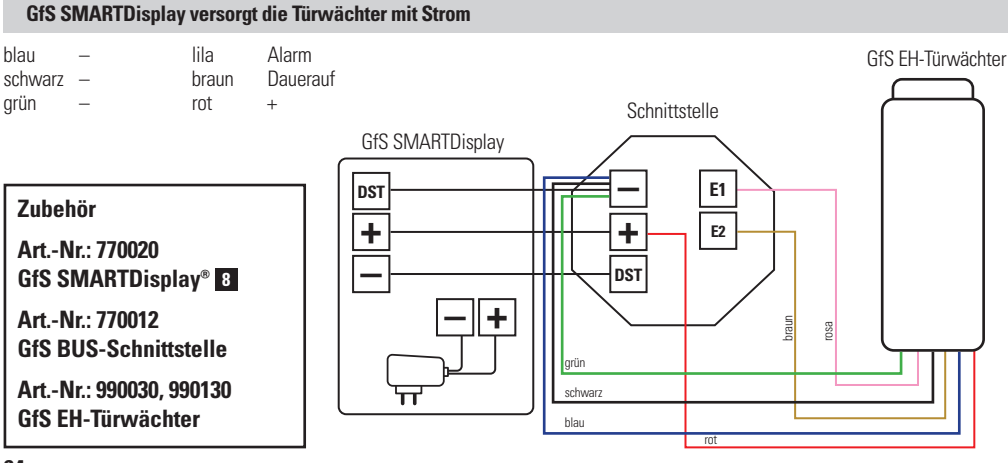

#### **ANSCHLUSS BUS/FUNK-BUS**

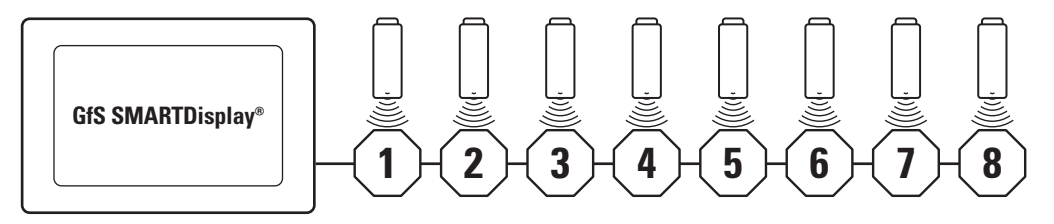

#### GfS Funk BUS-Schnittstelle Art.-Nr.: 990045

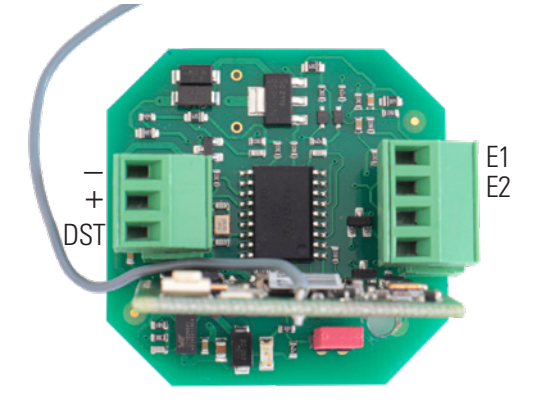

Jumper gesteckt:

Jumper entfernt

E 1 reagiert auf Öffner, E 2 reagiert auf Schließer (Alarm wenn E 1 offen, blinken, wenn E 2 geschlossen) E 1 reagiert auf Schließer , E 2 reagiert auf Öffner (Alarm wenn E 1 geschlossen, blinken, wenn E 2 offen)

**Einrichtung:** Die BUS-Schnittstellen sind numeriert und die Nummern sind auf dem Bauteil verzeichnet. Es ist empfohlen, die BUS-Module in aufsteigender Numerierung einzubauen, da dies bei der Installation hilfreich ist. Nach der Installation haben die Nummern jedoch keine Bedeutung mehr, aber es ist ratsam, sich die Standorte für spätere Erweiterungen oder Veränderungen zu notieren. **Nachrüstung:** Es können weitere BUS-Schnittstellen angeschlossen werden. Wenn mehrere Module zeitgleich nachgerüstet werden, sollte auch hier die aufsteigende Numerierung berücksichtigt werden. Wenn die BUS-Module einzeln nacheinander in Betrieb genommen werden, ist die Nummerierung irrelevant. Das System erkennt automatisch die niedrigste verfügbare Nummer und weist sie dem neuen Interface zu.

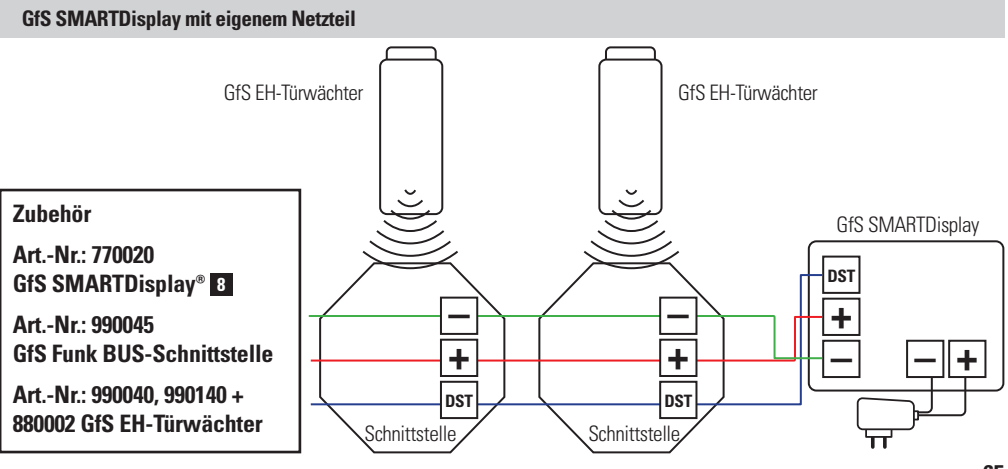

# ANSCHLUSS

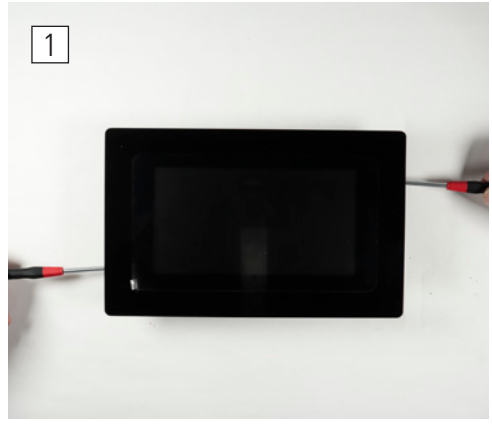

Die Schrauben links und rechts am Gerät entfernen.

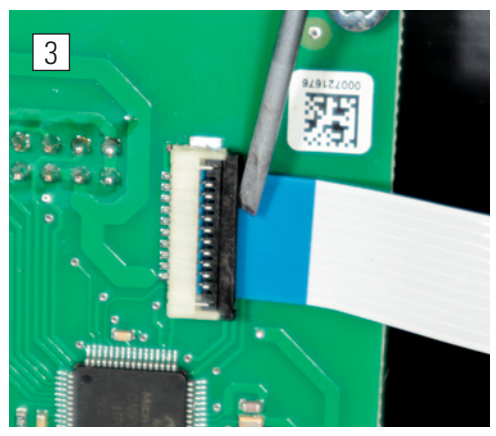

Klemme am Flachbandkabel behutsam anheben und

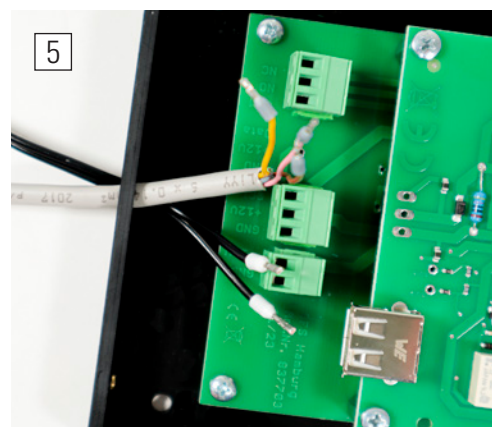

Die benötigten Kabel durch die Kabeleinführung ziehen. 66

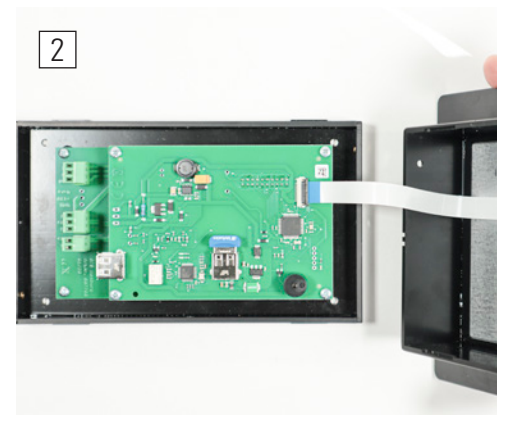

Jetzt den Gehäusedeckel mit dem Display abnehmen.

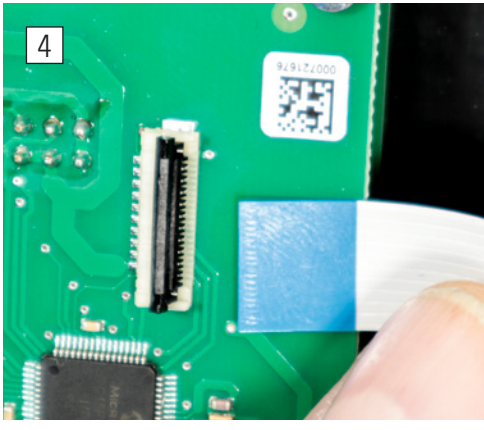

Flachbandkabel vorsichtig entnehmen.

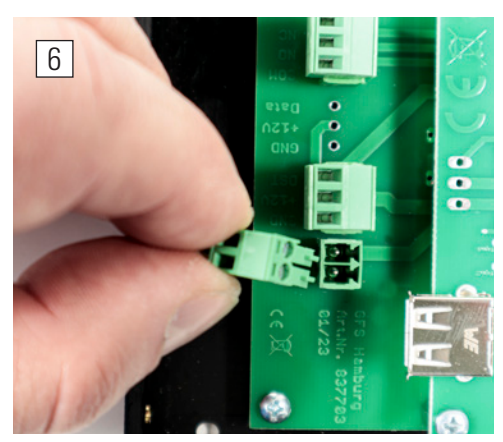

Kabelstecker entnehmen.

# ANSCHLUSS

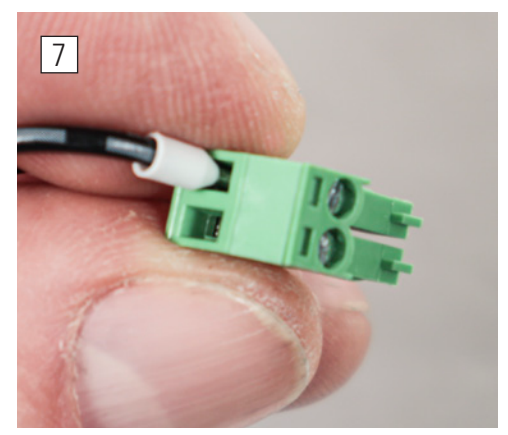

Das Kabel anschließen (bitte die Polung beachten)

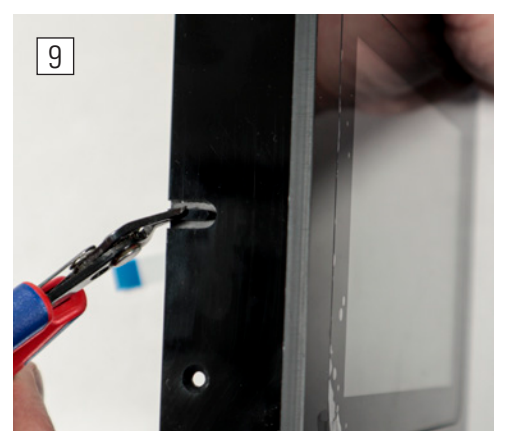

Kabeleinführung ausbrechen.

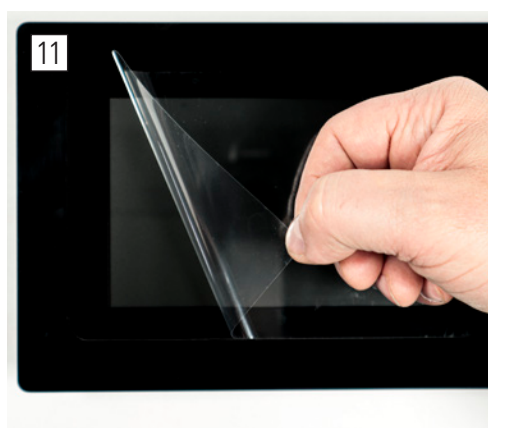

Schutzfolie vom Display entfernen.

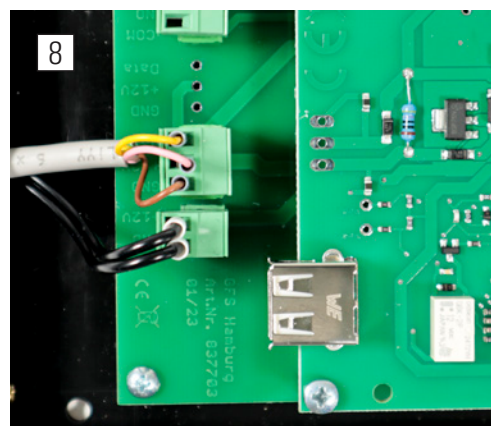

und den Stecker wieder aufstecken.

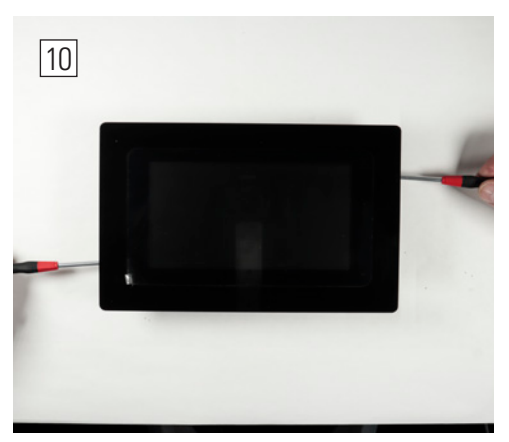

Gehäuse zusammensetzen.

# **GfS SMARTDisplay®**

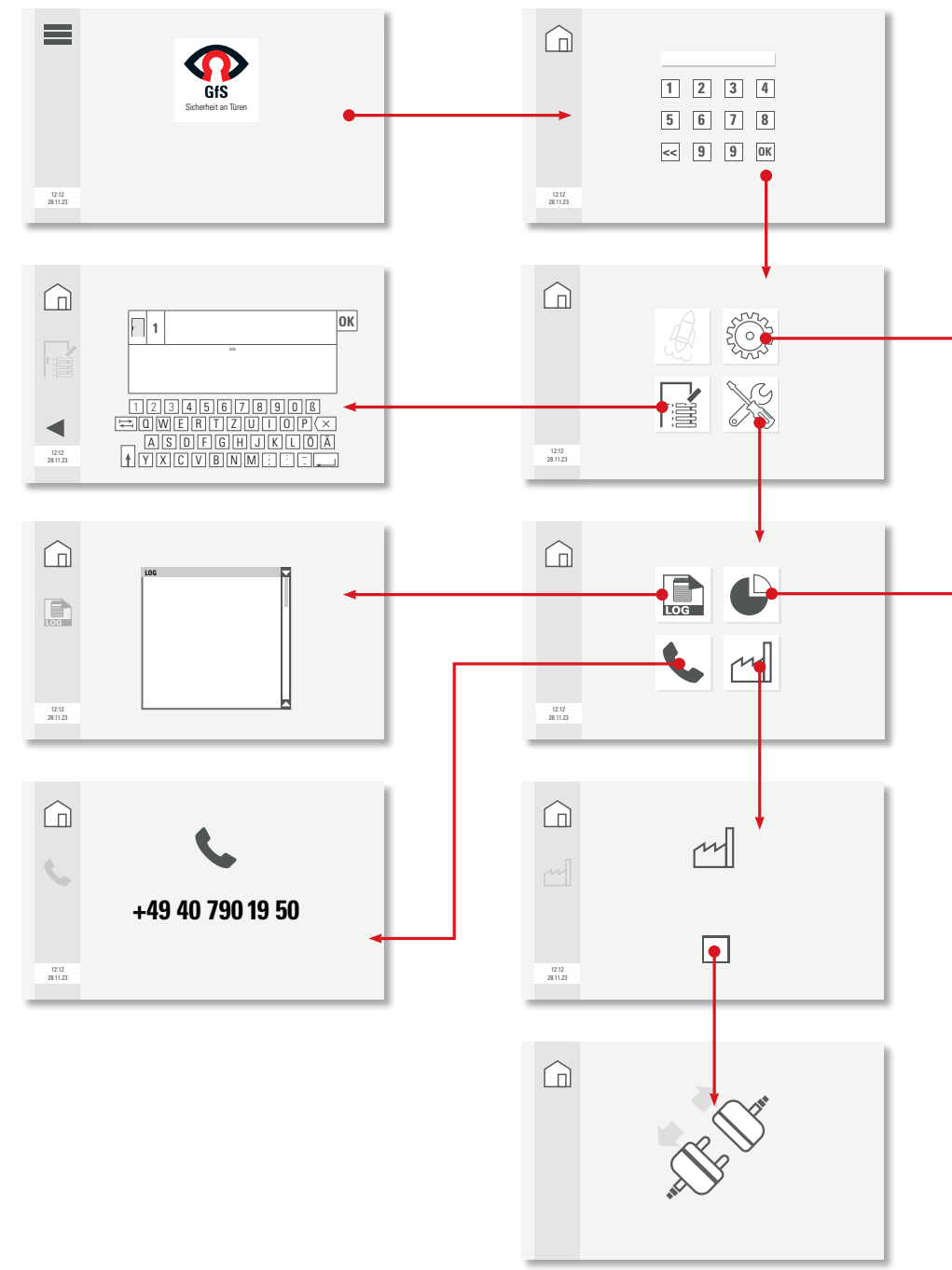

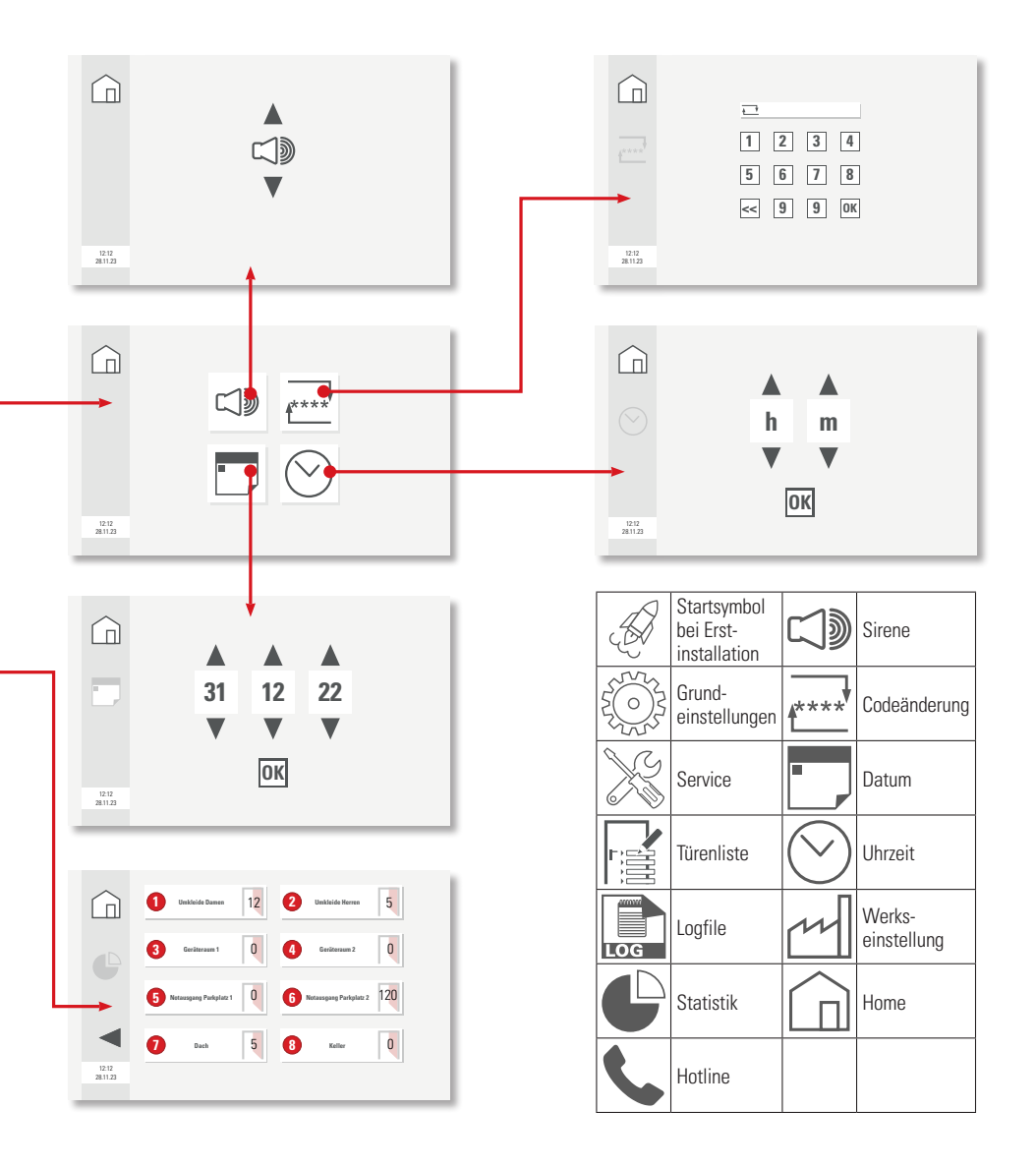

#### **INBETRIEBNAHME**

Nachdem Sie alle Module in aufsteigender Numerierung an den Türen verbaut und das Kabel mit dem GfS SMARTDisplay<sup>®</sup> verbunden haben, können Sie das Gerät einschalten. Nach dem Anschalten erscheint der Startbildschirm:

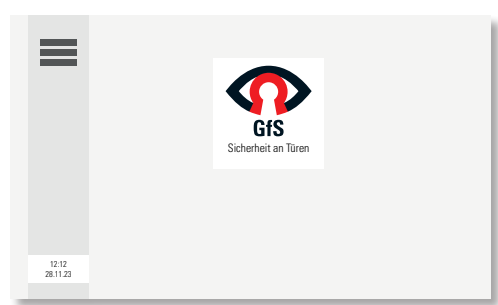

Nach Ende der Startphase (ca. 30 Sekunden) erscheint das Menü für die Erstinstallation.

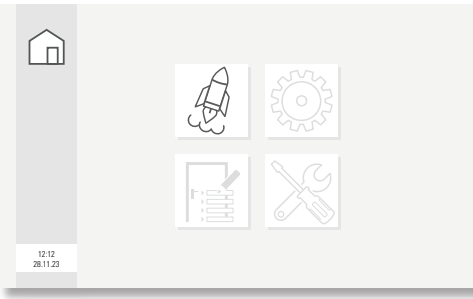

Drücken Sie das Raketensymbol auf dem Bildschirm. Die Installation läuft jetzt automatisch ab.

|                       |          |                     | 1 |
|-----------------------|----------|---------------------|---|
|                       | New Inte | erface found        | 1 |
|                       | Name:    | 124cdwertgf12657465 | 1 |
|                       | PGN:     | 5766                | 1 |
|                       |          |                     | 1 |
|                       |          |                     | 1 |
|                       |          |                     | I |
|                       |          |                     | I |
|                       |          |                     | 1 |
| 12:12<br>M 23.05.2022 |          |                     | 1 |
|                       |          |                     |   |

Diese Meldung erscheint für jedes erkannte Modul.

Nach Beendigung der Installation erscheint die Türenliste mit den erkannten Türen.

|                   | Q.Q.9 Sporthalle P |
|-------------------|--------------------|
|                   |                    |
|                   |                    |
|                   |                    |
| 12:12<br>28.11.23 |                    |

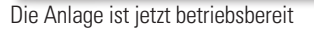

### Türenliste

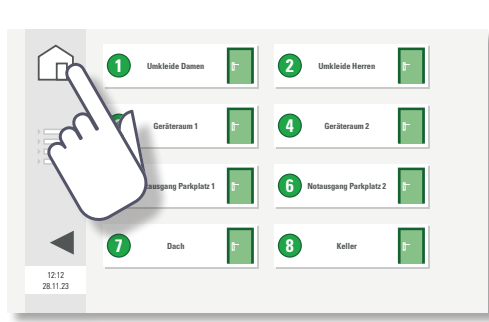

Um Eintragungen in der Türenliste vorzunehmen, drücken Sie auf die Home-Taste:

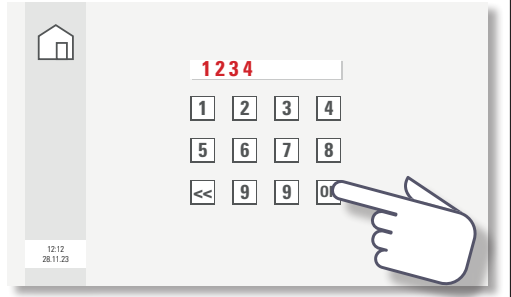

Es erscheint die Tastatur. Geben Sie hier Ihren Code ein (wenn Sie noch keinen Code festgelegt haben, verwenden Sie den **Werkscode: 1234**) und drücken OK

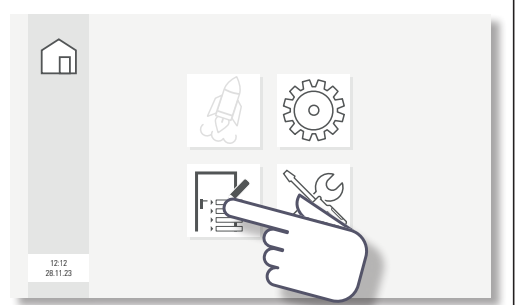

Wählen Sie das Symbol für die Türenliste.

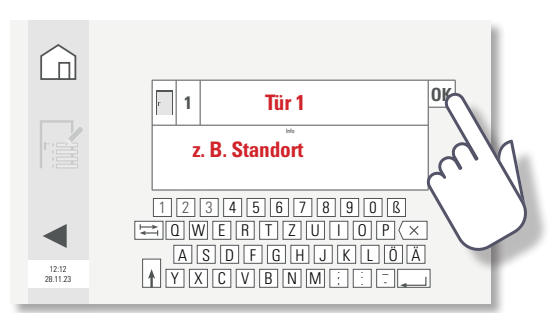

Sie können jetzt die Tür benennen und weitere Informationen hinterlegen.

Mit dem Betätigen der OK-Taste gelangen Sie zur nächsten Tür. Hier machen Sie Ihre Eingaben. Wenn Sie alle Angaben eingetragen haben, erscheint folgendes Bild (abhängig davon, wie viele Türen Sie eingeben).

|                   | 1 Türselpamen         | 2 TürfiniQiterren t        |
|-------------------|-----------------------|----------------------------|
|                   | 3 Tür-3-1             | <b>④ Tü#:4</b> →2 <b>□</b> |
|                   | 5 No Till Porkplatz 1 | 6 Nating Garkplatz 2       |
| ◀                 | 🕖 Tür-7 📭             | 8 Tür&                     |
| 12:12<br>28.11.23 |                       |                            |

#### Werkscode ändern

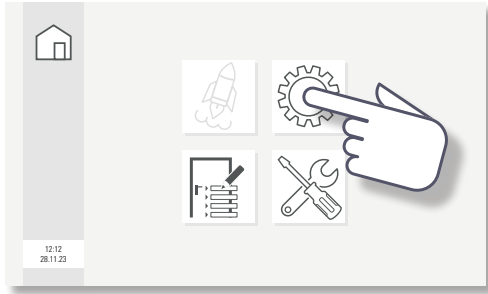

Drücken Sie das Symbol für Grundeinstellungen

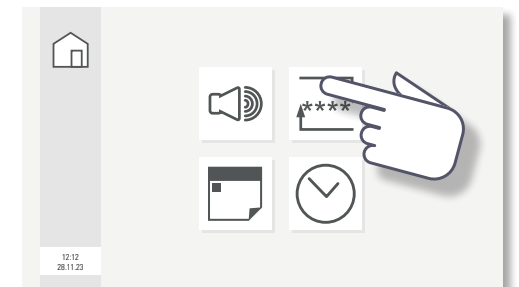

Drücken Sie das Symbol für Codeänderung

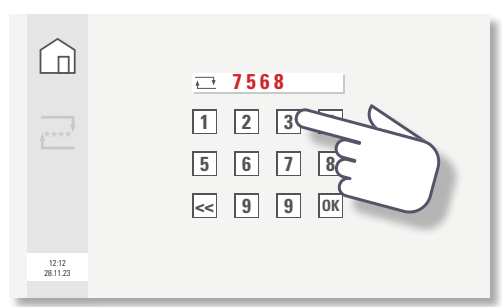

Geben Sie eine neuen vierstelligen Code ein und drücken anschließend auf OK.

Datum einstellen

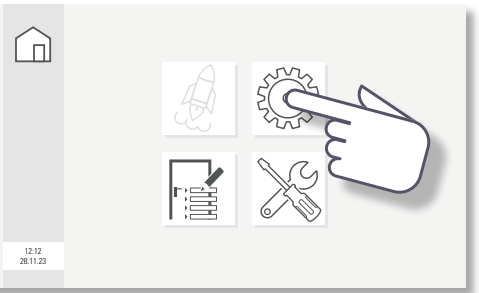

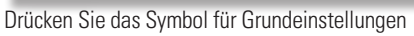

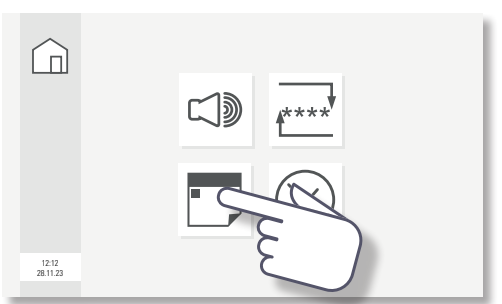

Drücken Sie das Symbol für Datum (Kalendersymbol)

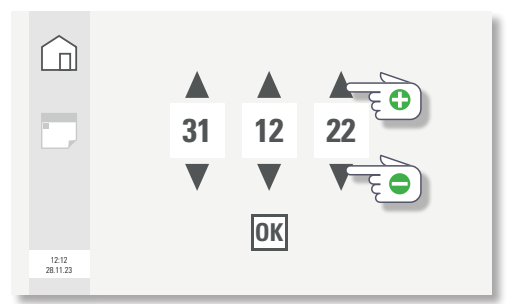

Stellen Sie das Datum ein durch Betätigen der auf- und abwärts Pfeile bis zur gewünschten Zahl. Drücken Sie anschließend OK.

#### Uhrzeit einstellen

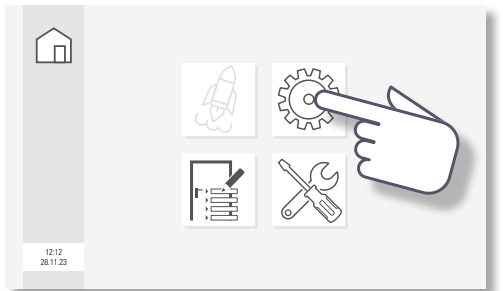

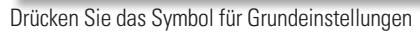

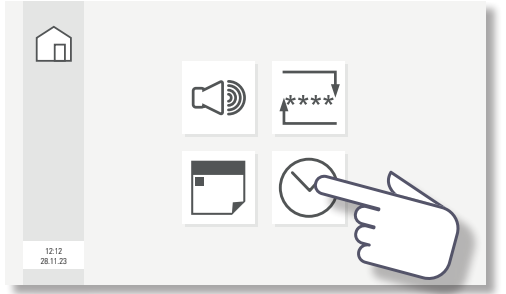

Drücken Sie das Symbol für Uhrzeit

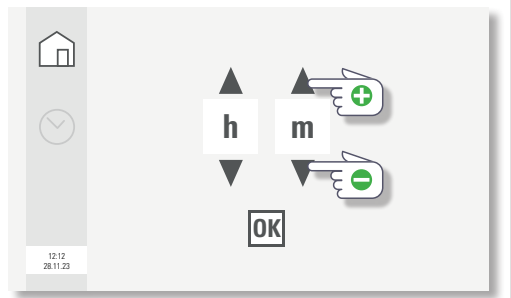

Stellen Sie die Uhrzeit ein durch Betätigen der auf- und abwärts weisenden Pfeile bis zur gewünschten Zahl. Drücken Sie anschließend OK.

#### Alarmton ein- und ausschalten

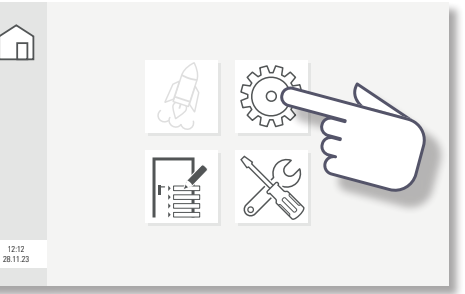

Drücken Sie das Symbol für Grundeinstellungen

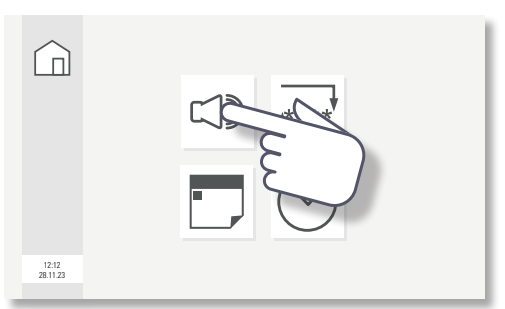

Drücken Sie das Symbol für Alarmton

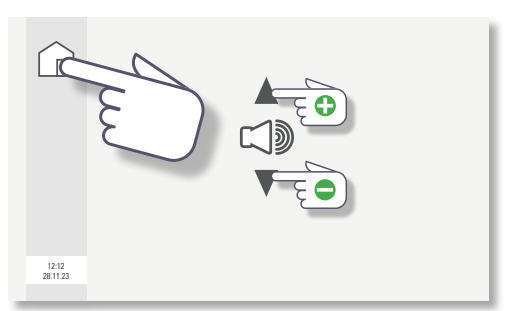

Schalten Sie den Alarmton ein durch Betätigen der aufund abwärts Pfeile ein oder aus. Drücken Sie anschließend auf den Home-Button

# Logfile aufrufen

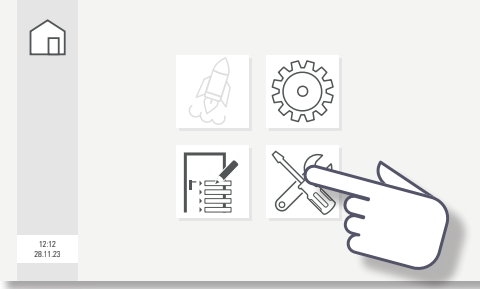

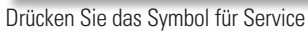

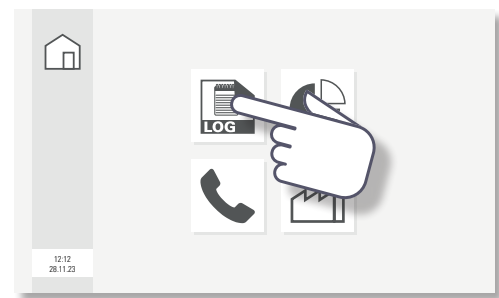

Drücken Sie das Symbol für Logfile

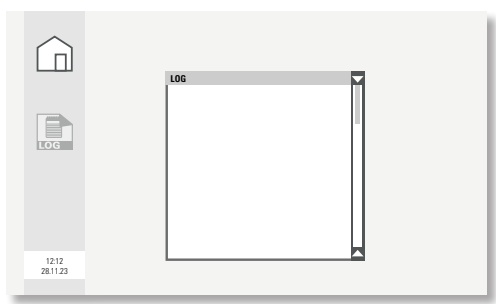

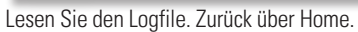

#### Aktion 0 = Ausfall einer Meldelinie Aktion 2 = Notauf

Statistik aufrufen

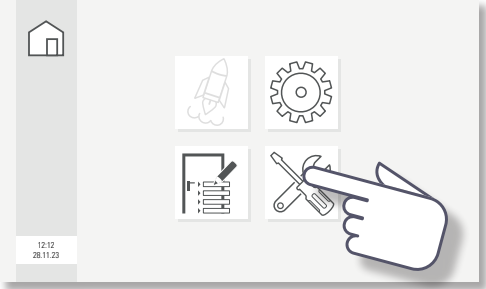

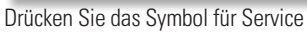

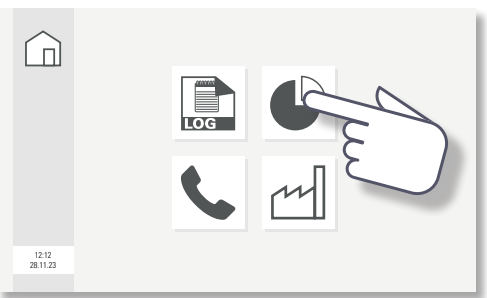

# Drücken Sie das Symbol für Statistik

|                   | Umkleide Damen         | 12 | 2 Umkleide Herren        | 5   |
|-------------------|------------------------|----|--------------------------|-----|
| <b>B 3</b>        | Geräteraum 1           | 0  | 4 Geräteraum 2           | 0   |
| 5                 | Notausgang Parkplatz 1 | 0  | 6 Notausgang Parkplatz 2 | 120 |
| ◀ 0               | Dach                   | 5  | 8 Keller                 | 0   |
| 12:12<br>28.11.23 |                        |    |                          |     |

In der Statistik wird angezeigt, welche Tür wie oft Alarm ausgelöst hat

#### Service Rufnummer aufrufen

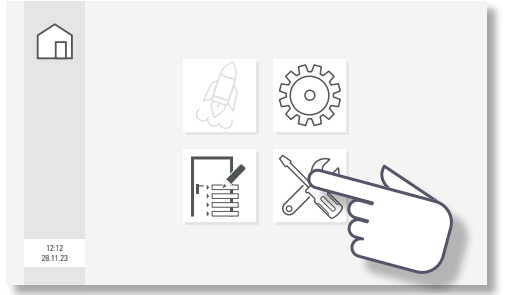

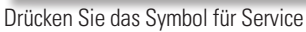

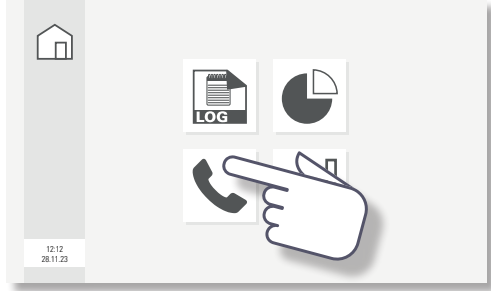

Drücken Sie das Symbol für Telefon

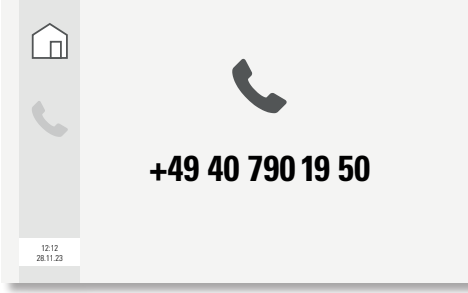

Zurück über Home.

## Auf Werkseinstellungen zurücksetzen

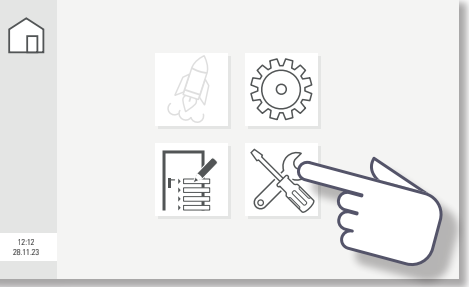

# Drücken Sie das Symbol für Service

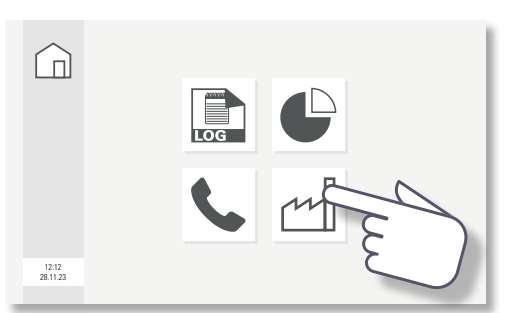

Drücken Sie das Symbol für Werkseinstellungen

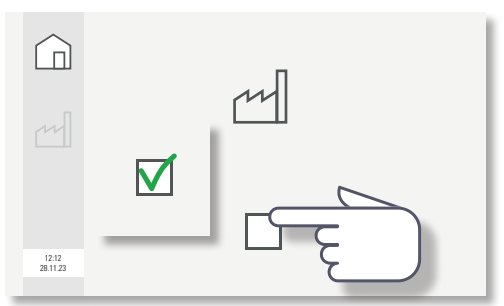

#### Drücken Sie das leere Kästchen. Es erscheint ein Haken.

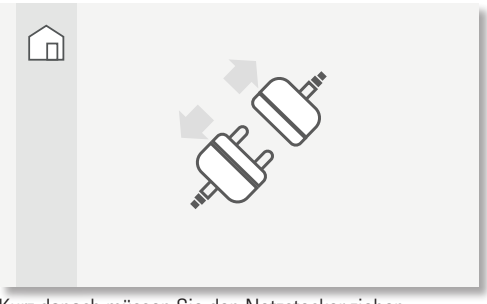

## **Ansicht: Gruppe**

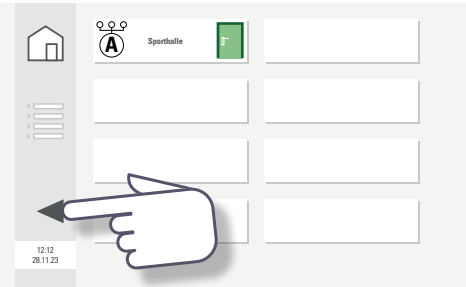

Um von der Gruppenansicht zur Einzelansicht zu wechseln, drücken Sie den Pfeil.

# Ansicht: Einzeldarstellung

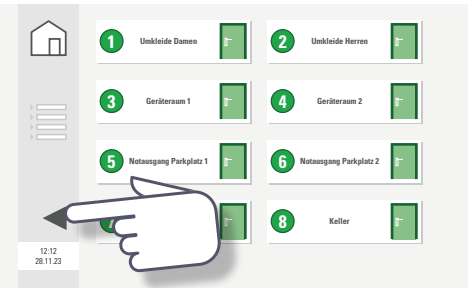

Um von der Einzelansicht zur Gruppenansicht zu wechseln, drücken Sie auf den Pfeil.

#### Dauerfreigabe

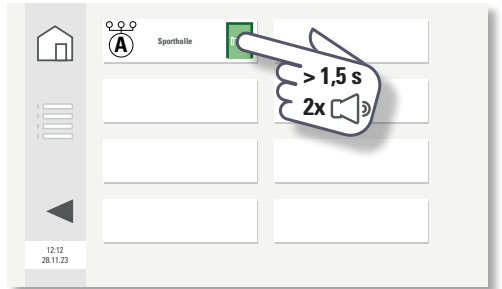

Um die gesamte Gruppe in den Daueröffnungsmodus zu versetzen, drücken Sie ca. 2 Sekunden lang auf das Türsymbol. Wenn die Tür entriegelt ist, ertönen zwei kurze Töne. Die Anzeige des Türsymbols ändert sich.

# **Gruppenansicht: Daueroffen**

|                   | Image: Constraint of the second second sec |
|-------------------|----------------------------------------------------------------------------------------------------|
|                   |                                                                                                    |
|                   |                                                                                                    |
|                   |                                                                                                    |
| 12:12<br>28:11:23 |                                                                                                    |

#### **Einzelansicht: Daueroffen**

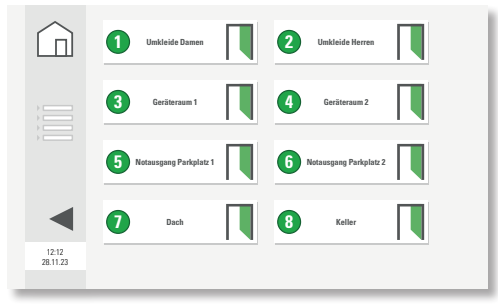

## Zurücksetzen der gesamten Gruppe

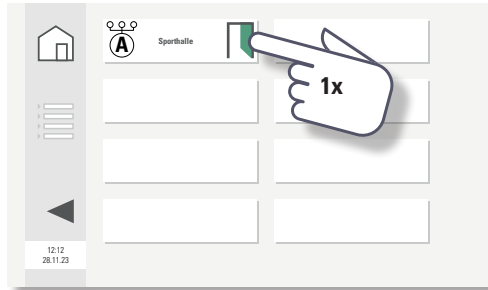

Um den Daueröffnungsmodus für die gesamte Gruppe zu beenden, drücken Sie auf das Türsymbol. Nach etwa 15 Sekunden ändert sich die Anzeige des Türsymbols. Die Türen werden wieder verriegelt.

#### **Gruppenansicht: Geschlossen**

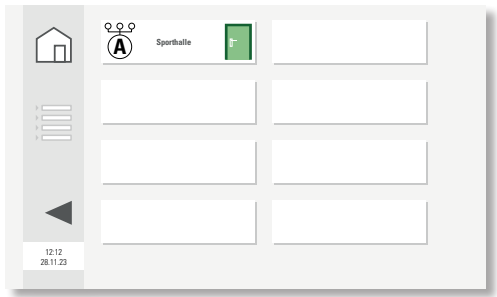

#### **Einzelansicht: Geschlossen**

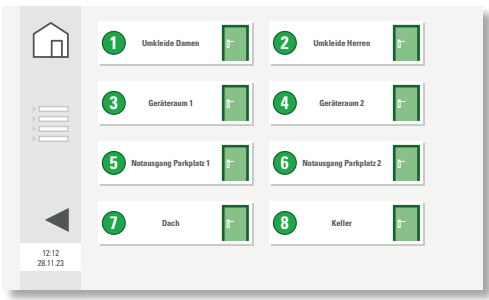

#### Einmalige Freigabe für die gesamte Gruppe

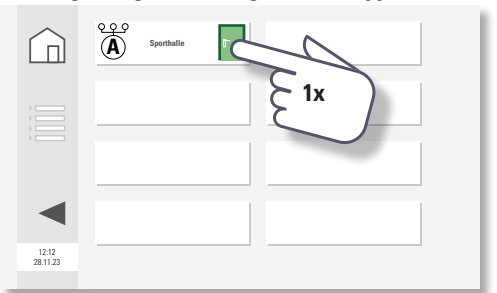

Um eine einmalige Freigabe für die gesamte Gruppe zu setzen, drücken Sie einmal kurz auf das Türsymbol. Das Türsymbol ändert sich.

#### **Gruppenansicht: Einmalige Freigabe**

|                   | A Sperialie |
|-------------------|-------------|
|                   |             |
|                   |             |
|                   |             |
| 12:12<br>28.11.23 |             |

Nach Ablauf der Offenhaltezeit (ca. 15 s) ändert sich das Türsymbol. Die Tür wird wieder verriegelt.

|                   | COP Sporthalle |
|-------------------|----------------|
|                   |                |
|                   |                |
|                   |                |
| 12:12<br>28:11:23 |                |

# Ansicht: Einzeldarstellung

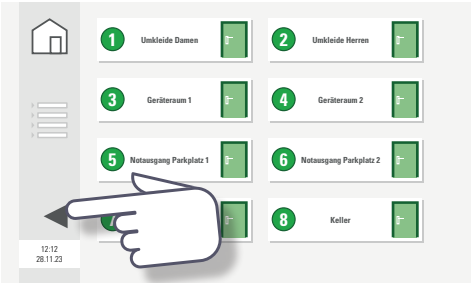

Um vor der Einzelansicht zur Gruppenansicht zu wechseln, drücken Sie den Pfeil.

#### **Ansicht: Gruppe**

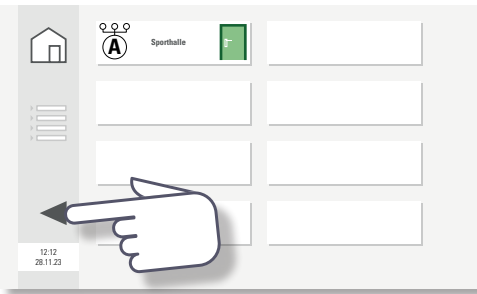

Um von der Gruppenansicht zur Einzelansicht zu wechseln, drücken Sie den Pfeil

#### Daueröffnung einzelner Türen

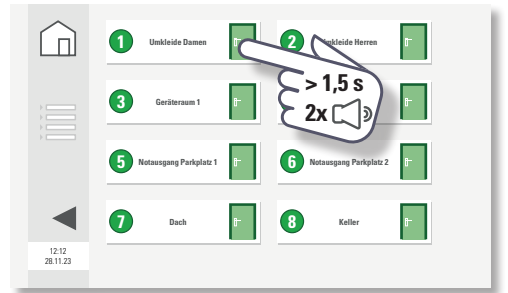

Um eine einzelne Tür in den Daueröffnungsmodus zu versetzen, drücken Sie das Türsymbol ca. 2 Sekunden lang. Wenn die Tür entriegelt ist, ertönen zwei kurze Pieptöne. Die Anzeige des Türsymbols ändert sich.

#### **Einzelansicht: Daueroffen**

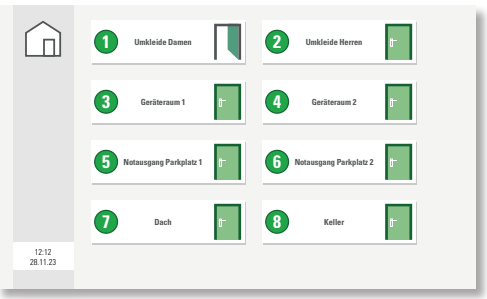

#### **Gruppenansicht: Daueroffen**

|                   | Q.Q.Q.O Sporthalfe |
|-------------------|--------------------|
|                   |                    |
|                   |                    |
|                   |                    |
| 12:12<br>28.11.23 |                    |

Der oragenfarbene Rahmen an dem Türsymbol signalisiert, daß es unterschiedliche Einstellungen in dieser Gruppe gibt.

# Zurücksetzen einer einzelnen Tür

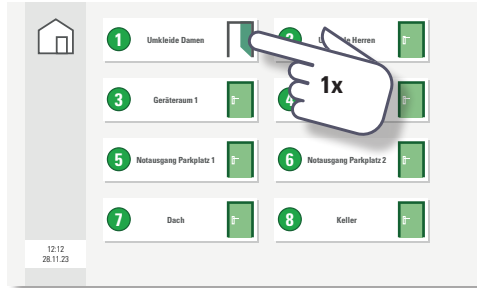

Um den festen Öffnungsmodus für einzelne Türen einer Gruppe zu beenden, drücken Sie auf das Türsymbol. Nach etwa 15 Sekunden ändert sich das Türsymbol. Die Tür ist dann wieder verriegelt.

#### **Einzelansicht: Geschlossen**

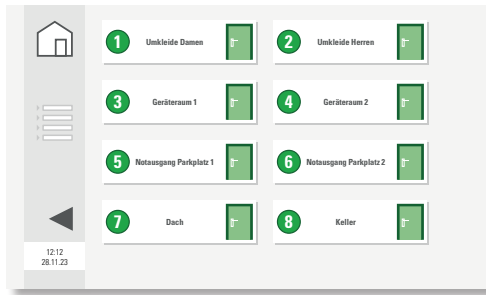

#### **Gruppenansicht: Geschlossen**

|                   | C Sporthalle |   |
|-------------------|--------------|---|
|                   |              |   |
|                   |              |   |
|                   |              | 1 |
| 12:12<br>28.11.23 |              |   |

#### Einzelfreigabe einer einzelnen Tür

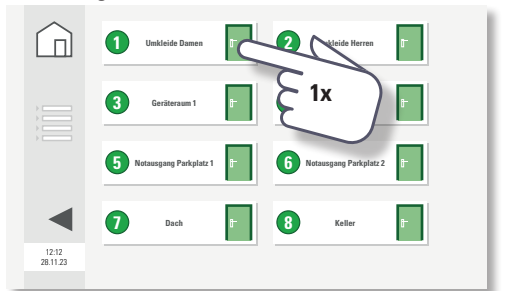

Um eine einzelne Tür zu entriegeln, drücken Sie einmal kurz auf das Türsymbol. Das Türsymbol ändert sich.

### Einzelansicht: Einmalige Öffnung

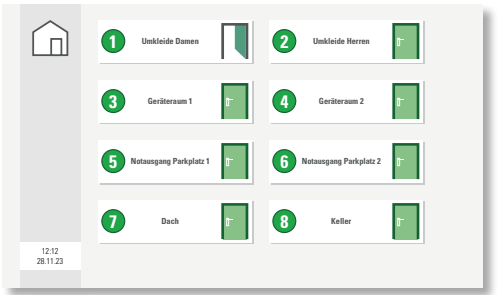

Nach Ablauf der Türentriegelungszeit (ca. 15 s) ändert sich das Türsymbol. Die Tür ist wieder verriegelt.

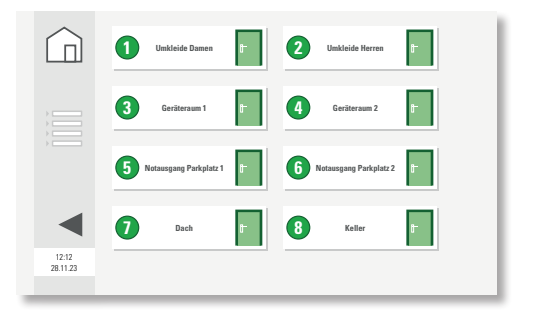

# ALARME/BENACHRICHTIGUNGEN

# Gruppenansicht: Alle Türen sind gesichert

|                   | A Sporthalle |  |
|-------------------|--------------|--|
|                   |              |  |
|                   |              |  |
|                   |              |  |
| 12:12<br>28.11.23 |              |  |

## Einzelansicht: Alle Türen sind gesichert

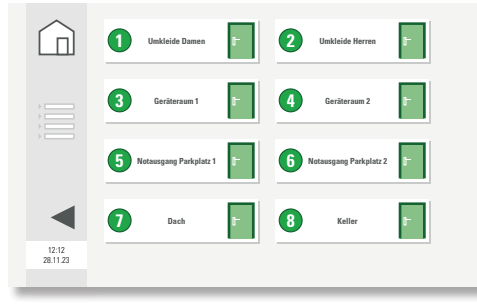

Gruppenansicht: Alle Türen sind Daueroffen

|                   | Sporthalie |  |
|-------------------|------------|--|
|                   |            |  |
|                   |            |  |
|                   |            |  |
| 12:12<br>28.11.23 |            |  |

#### Einzelansicht: Alle Türen sind Daueroffen

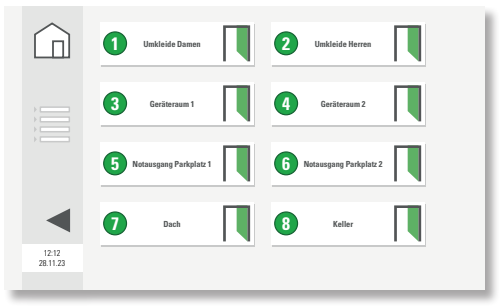

#### ALARME/BENACHRICHTIGUNGEN

#### Gruppenasicht: Alle Türen melden einen Alarm

|                   | A Sporthalle |  |
|-------------------|--------------|--|
|                   |              |  |
|                   |              |  |
|                   |              |  |
| 12:12<br>28.11.23 |              |  |

#### Einzelansicht: Alle Türen melden Alarm

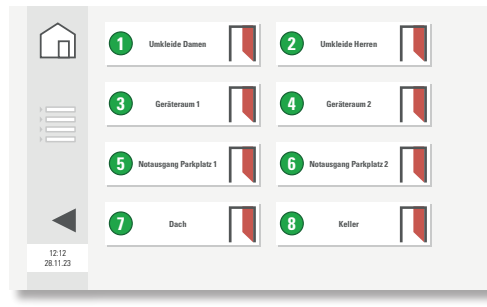

Gruppenansicht: Verschiedene Zustände

|                   | Open Sporthalle |
|-------------------|-----------------|
|                   |                 |
|                   |                 |
|                   |                 |
| 12:12<br>28.11.23 |                 |

#### Einzelansicht: Verschiedene Zustände

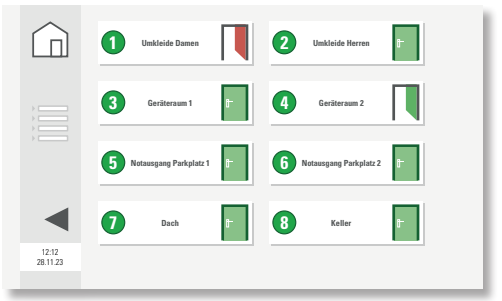

GfS – Gesellschaft für Sicherheitstechnik mbH

 $\label{eq:tempowerkring} \begin{array}{c} 15 \cdot 21079 \ Hamburg \\ \mbox{Tel. 0 40 - 79 01 95 0 } \cdot \mbox{info} @gfs-online.com \\ \cdot \ www.gfs-online.com \\ \end{array}$ 

Für Druck- und Satzfehler übernehmen wir keine Haftung. Preiserhöhungen, Änderungen und Aktualisierungen behalten wir uns vor.